# **RESISTIVITY IMAGING:**

# step-by-step operation of SYSCAL Switch resistivitymeters

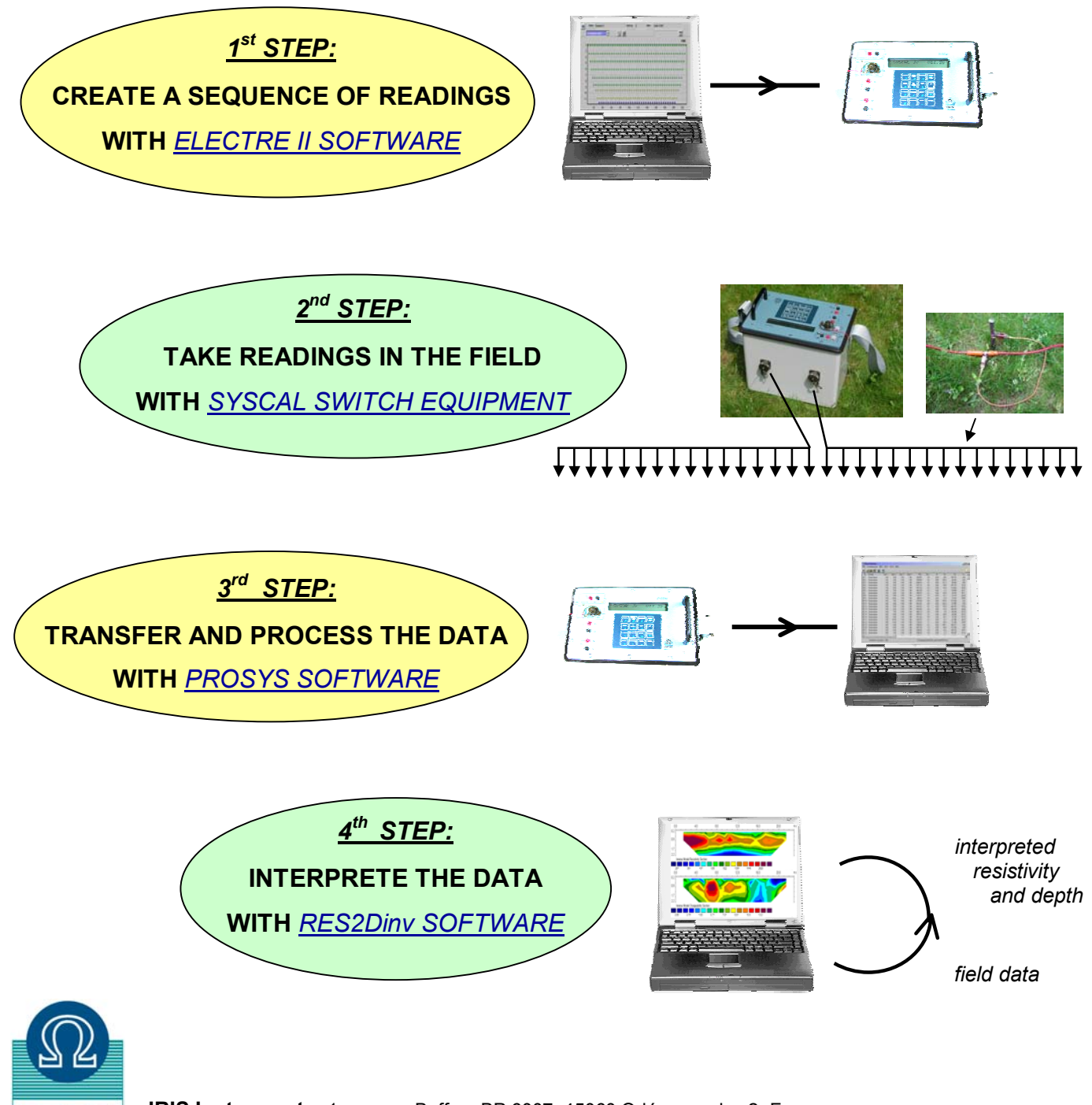

IRIS Instruments, 1, avenue Buffon, BP 6007, 45060 Orléans cedex 2, France Tel: + 33 2 38 63 81 00 Fax: + 33 2 38 63 81 00 Email: iris@iris-instruments.com Web site: iris-instruments.com

IRIS

### 1<sup>st</sup> STEP: CREATE A SEQUENCE OF READINGS WITH ELECTRE II SOFTWARE

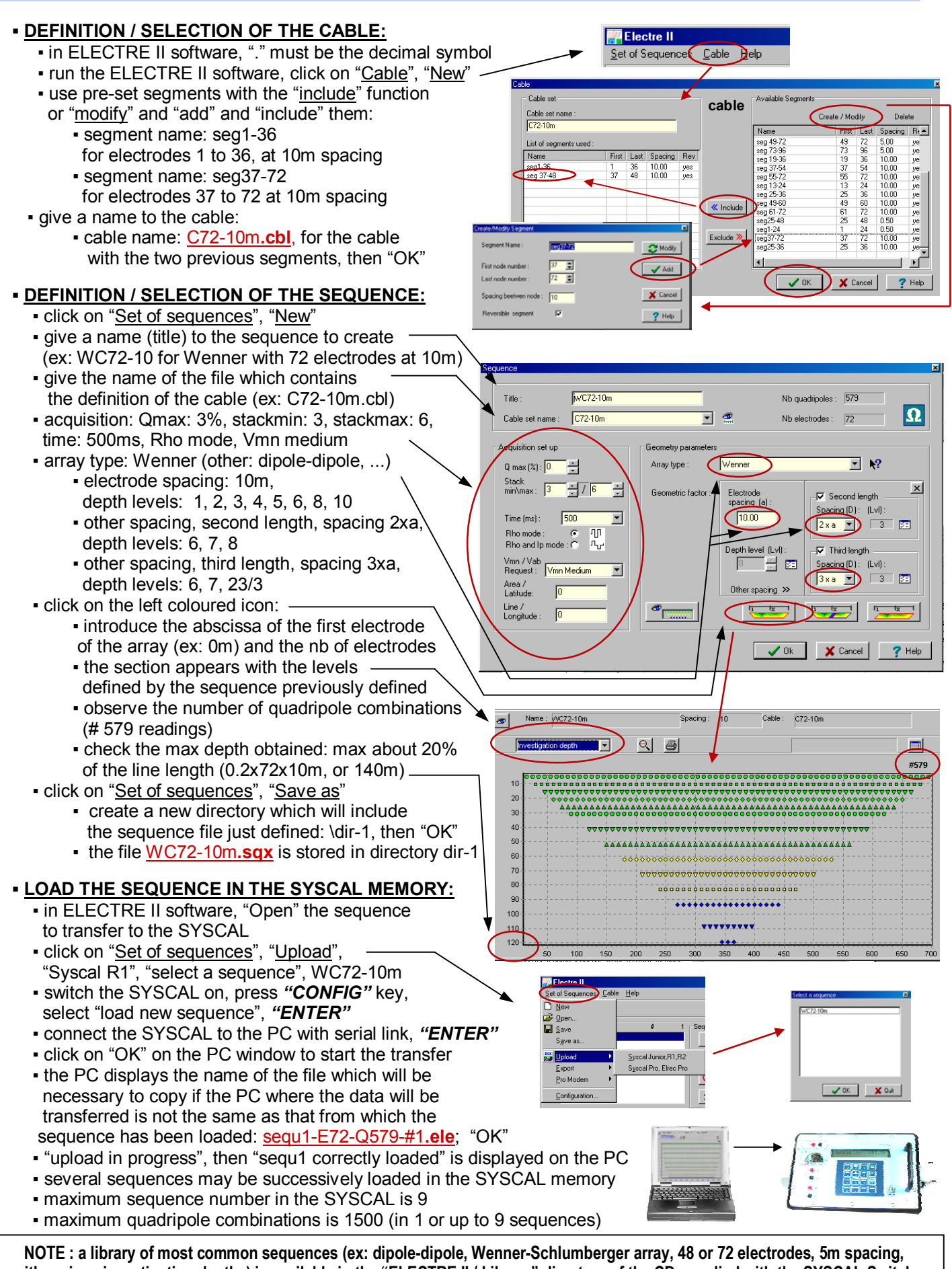

with various investigation depths) is available in the "ELECTRE II / Library" directory of the CD supplied with the SYSCAL Switch

#### 2<sup>nd</sup> STEP: TAKE READINGS IN THE FIELD WITH SYSCAL SWITCH EQUIPMENT

#### SET UP THE SYSCAL SWITCH AND ITS ACCESSORIES: external transmitter battery plug internal receiver battery of the SYSCAL: checked with the "BATT" key (ex: 12.24V, 72%). Min is 10V, 0% internal transmitter battery of the SYSCAL transmitter (1hour autonomy): checked by the green/red light battery • external transmitter battery (recommended): control to be plugged when the previous light remains steadily red liaht • (some units have an int / ext switch for the transmitter battery) set up the multicore cables and connecting boxes. dig electrodes, connect alligator clips check with the "MODE" key, that the "multi-electrode" option is selected • press the "SPACING" key to introduce the area and line parameters check the connection of electrodes with the "RS CHECK" key: if "open line" is displayed during multicore cable the automatic test of the 48 or 72 electrodes, dia more into the around the electrode under control, or press "ENTER" to check the resistance of the following electrodes

• by pressing "MONITOR", it is possible to introduce a set of A, B, M, N electrodes (ex: 1, 2, 10, 11), and select "Rs Check" to measure the resistance of AB electrodes, or "Monitor" to make a resistivity measurement with this quadripole. This can help to check a given stake, or decide the stack number

SYSCAL

Switch

#### • LAUNCH THE AUTOMATIC SET OF READINGS CORRESPONDING TO THE SEQUENCE:

- select the sequence file with the "E.ARRAY" key: # 1 corresponds to the first sequence file loaded. # 2 corresponds to the second sequence file loaded, etc.
- press "SET UP" to check or modify the quality (ex: 3%), stack-min (ex: 3) and max (ex: 6), time (ex: 500 ms), level of voltage required (ex: < 50mV)
- press the "START" key: 1 reading with 4 stacks takes about 6s, 500 readings about 1/2 h
- during the readings, a first display gives the numbers of the electrodes A, B, M and N where the measurement is currently made, the number of the present guadripole (n°5) over the total number of readings to take (579), also the output voltage (HV) used selected by the SYSCAL
- a second display gives the values of the signal (v), of the current (i) of the standard deviation (q), and of the number of stacks in progress (#)
- during the readings, a pause can be made with the "DOWN" key:
  - to reconnect an electrode which would be disconnected
  - to change the transmitter battery if the red light remains on
  - to modify the stack number, required voltage with the "SET UP" key
- after a pause, press "START" to resume the sequence
- press "FUNCT / STOP" to stop the acquisition of a sequence of readings before its normal end
- when the sequence is finished, "Select function" is displayed

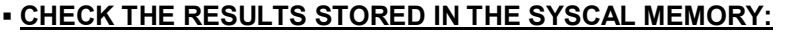

- the data are automatically stored in "DATA FILE # 1" for the 1<sup>st</sup> set of readings, #2 for the 2<sup>nd</sup> one,...
- to check the data after their acquisition, press the "RESULT" key, select the file number to read (#1,
- #2,...) and check all the readings (voltage, current, resistivity) of this data file by pressing "ENTER".
- capacity of the memory: 2 730 readings, in 1 to 83 data files max, with 1 500 readings max/data file
- to delete data files, press "MEMORY", "DOWN", then select "Del. all datafiles", and "0, 9, -, 7"
- to delete sequence files, press "CONFIG", "DOWN", then select "Del. all sequences", and "0, 9, -, 7"

FUNCT LINK STOP 7 8 9 RS BATT MODE UF 4 5 6 CHANGE E ARRAY SPACING SET UP DOWN 1 2 3 START RESULT MONITOR ENTER 0

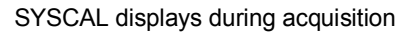

keyboard

#### 3<sup>rd</sup> STEP: TRANSFER AND PROCESS THE DATA WITH PROSYS SOFTWARE

• TRANSFER THE DATA FROM THE SYSCAL TO THE PC:

🚟 Prosys Software

#### File Communication Processing View Tools Help connect the serial cable to the SYSCAL 💾 Data downlo Elrec and to the PC, run the PROSYS software Syscal V9...V11 / E Multi Elec Communication port Syscal Kid switch Standard mode click on "communication", "data download", Modem Port Syscal Kid Syscal Pro / Elrec Pro "SYSCAL V9", "multi-electrode mode", "OK" Pro via modem switch the SYSCAL on, press the "SERIAL LINK" key, then the "ENTER" key on the SYSCAL • all the data files are transferred (1 mn / 500 readings) 🛩 🖬 📲 😭 🧉 Soa.4 Rho Spa.2 Spa.3 Dev. • at the end of the transfer, a name must be given 812.72 985.18 2.00 6.00 8.00 8.00 0.00 0.0 0.00 -50.36 to the 1<sup>st</sup> file transferred (test-1.bin), then to the second one, 1135.12 0.00 -58.78 10.00 12.00 0.0 if any, etc. Data are displayed, one reading per line, 2.00 12.00 14.00 1092.53 with the co-ordinates (spa1, ...4) of the electrodes, and the values of resistivity (Rho), voltage (Vp), Nom du fichier test-1.bin current (In), standard deviation- quality (Dev), Binary (\*.bin) Туре the SYSCAL can then be switched off. 👫 Prosys CHECK AND PROCESS THE DATA BEFORE INTERPRETING THEM: ring data - click on "processing" and "filtering" Min value -59.182 -20.005 to eliminate the data with high deviation cessing View 483.159 1.361 In 🛎 🖬 📲 🕯 Keep selected data (ex: only keep the readings which have ore selected data 125.848 1199 557 Ian 🗸 OK Delete ignored data a quality coeff. < 3%) or with a good Vp signal Islaar Dev. X Cancel ■ click in a box to ignore □ or to validate ☑ a reading 📍 Help Rho pseudo section click on "processing" and "modify spacing" tw IP wind Dipole Dipo to modify the abscissa (X value) of the electrodes Prosys Change EL array... Transform spacing XYZ ole Dipo ale Dipo of a file, if the data of this file have been obtained Modify spacing... Lat/Long to Distar Insert topograph after a translation of a first sequence. (X) Spacing 1 (X) Spacing 2 360 Introduce the value of the translation (ex: 360m) Compute Cole-Cole param 2.00 4.00 (X) Spacing 3 360 (X) Spacing 4 for spa1, 2, 3, and 4 electrode co-ordinates. \_ 0 × • if two files have to be merged, because they are successive segments of the same profile: X 📽 🖬 📲 ionore selected data - click on "file, open", give the name of the 1<sup>st</sup> file \* • then click on "file", "add", give the name Rho valur of the 2<sup>nd</sup> file to merge with the 1<sup>st</sup> one • then click on "file", "save as" to give a name Change El. array... Transform spacing N N N N N for the new combination file. Modify spacing. click on "processing" and "insert topography", to give Z spacing values for the electrodes; 810 an interpolation function for the points 1 CK Piho Dev. M Sp Vp In -1.0 -41.873 1.94 located between two Z referenced 🕂 View electrode positions is available click on the "Rho" of the table header Level Level1 Level2 Level3 Level4 Level6 Level7 Level8 Level8 Level8 Level 1 000 Level1 to display the curves of the voltage Level2 800 Level3 measured at various depth levels. 륥 600 Check these values by validating Level5 400 Level the various levels selectively (clicking - Level7 - Level8 20 in the level boxes). Large spikes Level<sup>\*</sup> Level9 40 45 10 15 20 25 30 35 0 45 50 point (spa.1. 55 60 65 70 75 80 85 90 م ا may represent bad data readings

click on "processing" and on "rho pseudo section" to display a color image of the apparent resistivity

#### MAKE A FILE READABLE BY THE INTERPRETATION SOFTWARE:

| <ul> <li>click on "file", "export and save",</li> <li>"Bea2Diay",</li> </ul> |                        |                          | Prosys                                                            | ×                | :          |
|------------------------------------------------------------------------------|------------------------|--------------------------|-------------------------------------------------------------------|------------------|------------|
| then click on "Res2Dinv"                                                     | 🚰 Prosys Software      |                          | Entertitle for data data                                          | Nom du fichier : | test_1.dat |
| confirm the name                                                             | File Communication Pro | ocessing View Tools Help |                                                                   | Type :           | Res2dinv / |
| of the current file                                                          | Open last file         |                          | Electrode array: Dipole Dipole                                    |                  |            |
| to export: test-1.bin                                                        | Save as                | Spa.1 Spa.2 Spa.3        | Include IP ( M ) :                                                | 7                |            |
| give a name to the file                                                      | 📲 Export and save      | ElecImager               | × location distance                                               |                  |            |
| which will be read                                                           | Import Electre file    | Res2dinv / Res3dinv      | <ul> <li>Along ground surface</li> <li>This horizontal</li> </ul> | ✓ Res2din∨       |            |
| by Res2Dinv: <u>test-1.dat</u>                                               | Display options        | Resix<br>Resix IP        |                                                                   | ✔ Res3dinv       |            |

#### 4<sup>th</sup> STEP: INTERPRETE THE DATA WITH RES2Dinv SOFTWARE

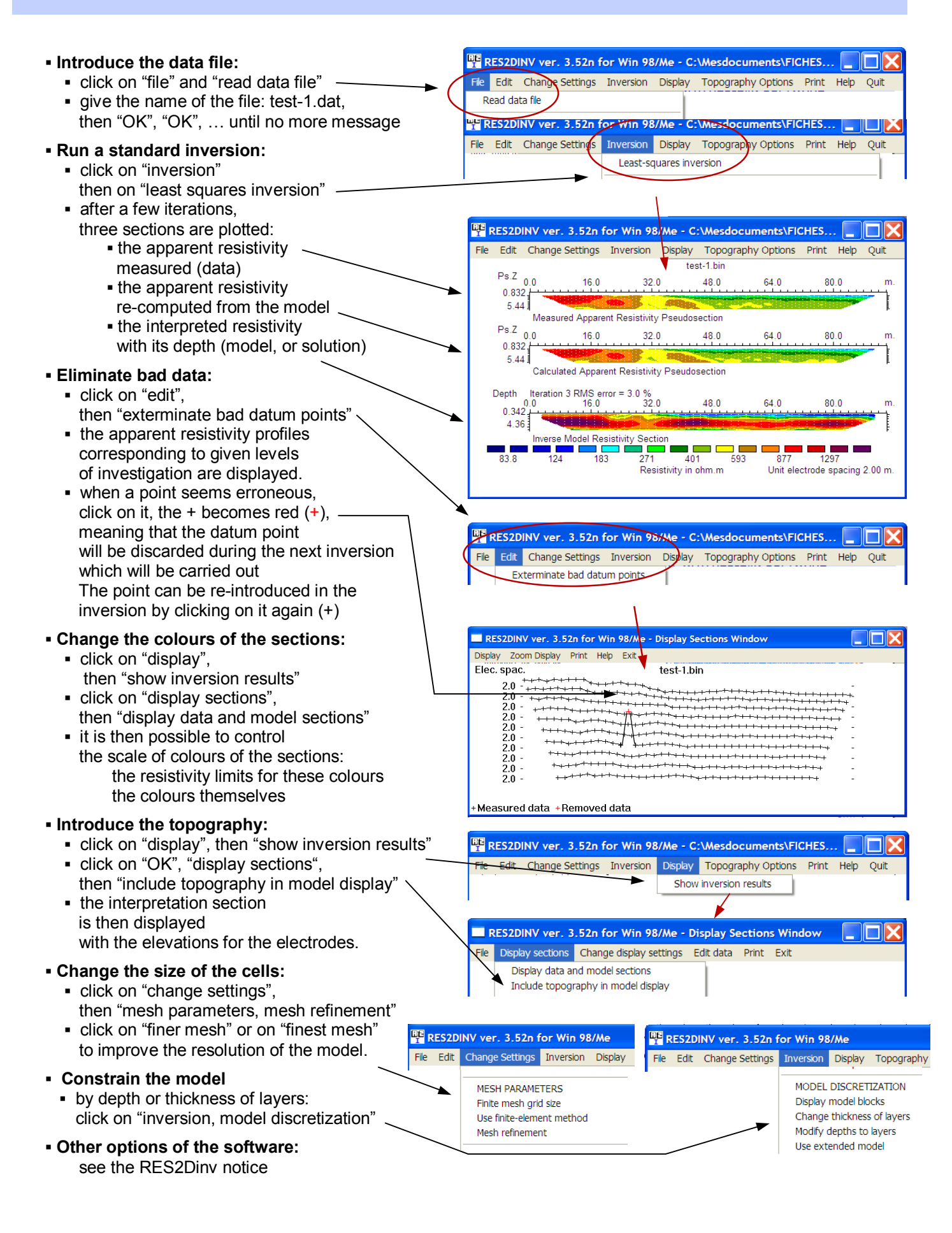

# **SYSCAL SWITCH**

# a range of multi-electrode resistivitymeters

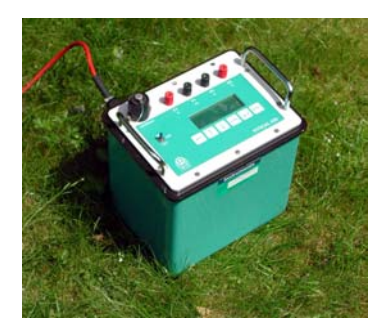

# **SYSCAL Kid Switch**

24 electrodes spacing between cable take-out (std): 3m, 5m power: 25 W – voltage: 200V pre-programme d sequences of measurements

## **SYSCAL Junior Switch**

24 - 48 or 72 electrodes spacing between electrodes (std): 5m, 10m power: 100 W – voltage: 400 V programmable sequences of measurements

## **SYSCAL R1 Plus Switch**

24 - 48 or 72 electrodes spacing between electrodes (std): 5m, 10m power: 200 W – voltage: 600 V programmable sequences of measurements

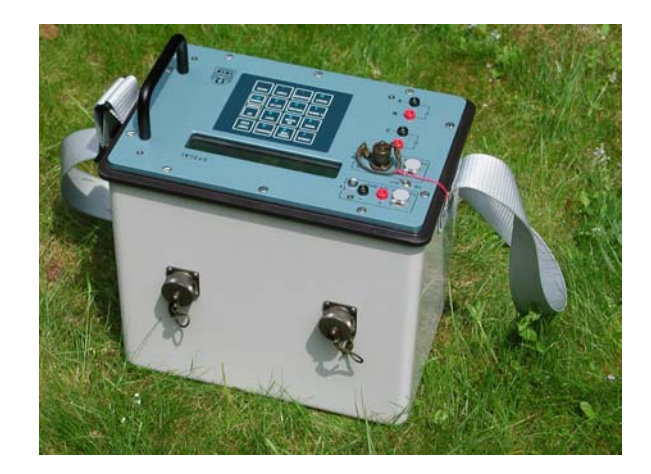

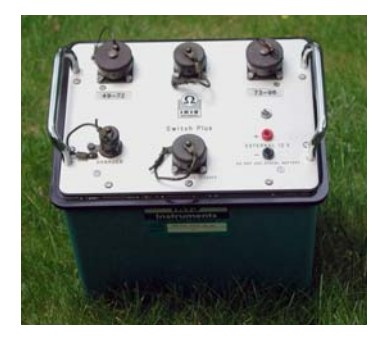

# **SWITCH Plus unit**

48 or 72 electrodes accessory of SYSCAL Junior, R1 Plus Switch for increasing the number of switched electrodes

### **SYSCAL Pro Switch**

10 simultaneous channels for high speed readings 48, 72 or 96 electrodes spacing between electrodes (std): 5m, 10m power: 250 W – voltage: 800 V programmable sequences, 3D imaging

## **SWITCH Pro units**

48, 72, 96 electrodes for SYSCAL Pro Switch upgrade

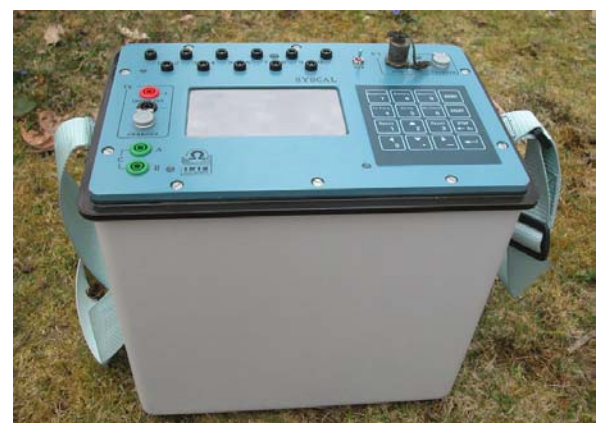

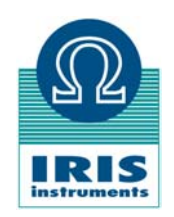